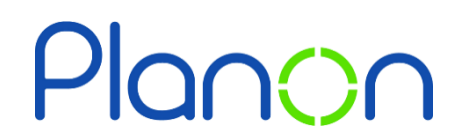

Created by Estates & Facilities

## **Reporting a Repair**

Here is a step-by-step guide on how to a repair. (Using a Door & Window Issue as an example).

1. Firstly, click onto the **Door or Window Repair** gadget.

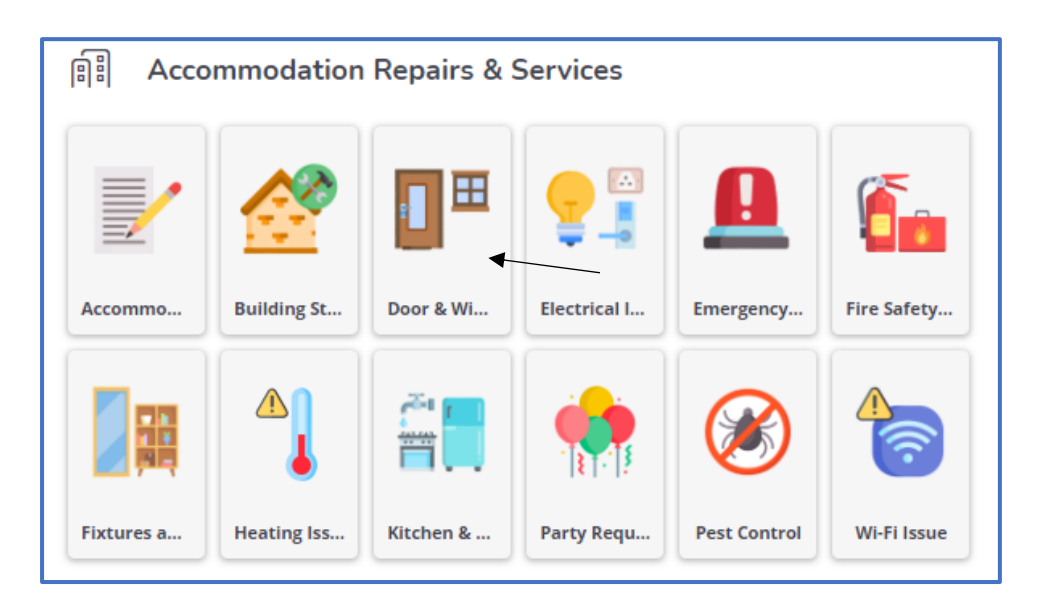

2. Next, click onto Access Control Issue.

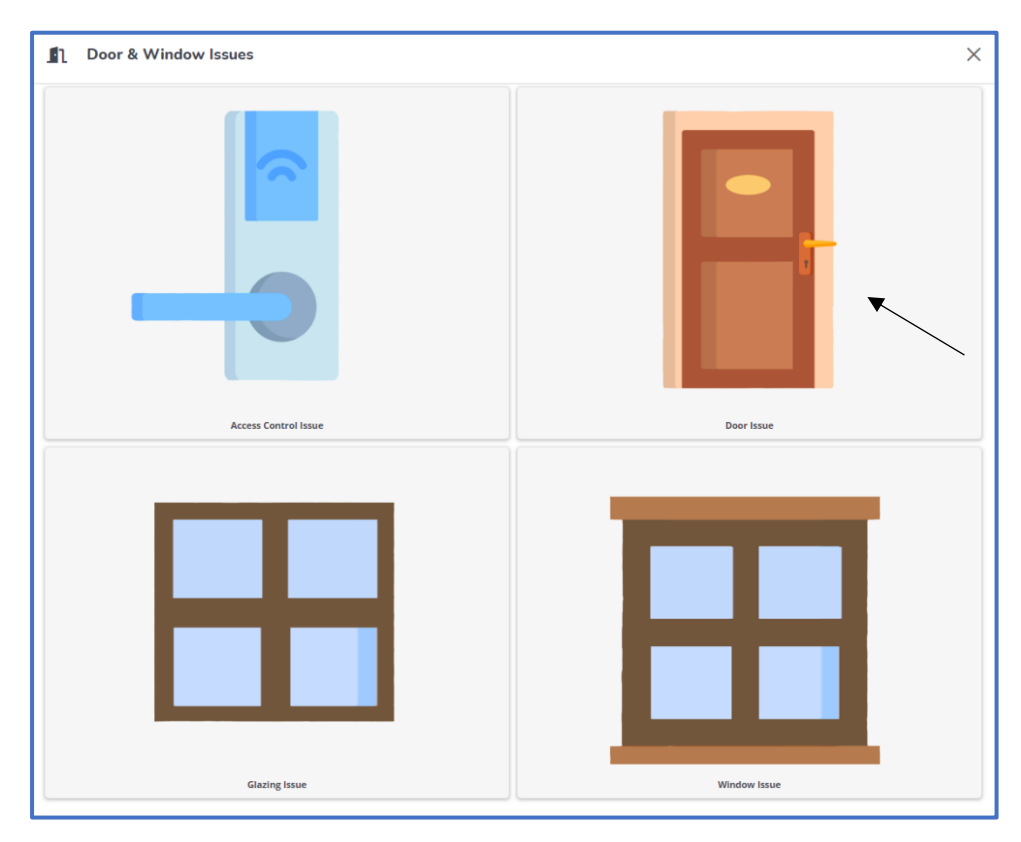

Fields containing a red asterix are mandatory to be filled in.
A log cannot be submitted without this information.

| Raise an Manual Door Issue                       | × |
|--------------------------------------------------|---|
| Requestor's details                              |   |
| * Requestor                                      |   |
| Danielle, Smith, Danielle.CapriceSmith@wlv.ac.uk |   |
| * Contact number                                 | - |
|                                                  |   |
|                                                  |   |
| Job details                                      |   |
| * Description                                    |   |
| Accommodation Door Issue                         |   |
| * Property                                       | _ |
| >                                                |   |
| * Space                                          |   |
| >                                                |   |
| * Specify type of door                           |   |
|                                                  | • |
| * Specify the problem                            |   |
|                                                  | · |
| Additional information                           |   |
|                                                  |   |
|                                                  | 4 |
|                                                  |   |
|                                                  |   |
|                                                  |   |
| Submit Cancel                                    |   |

## 4. Click onto the **blue arrow** to open the search box.

| * | Property |            |
|---|----------|------------|
|   |          | <b>→</b> > |
|   | Space    |            |
|   |          | → >>       |

## 5. Click the **down arrow** to open the picklist.

| * | Specify type of door |   |
|---|----------------------|---|
|   |                      | ~ |
| * | Specify the problem  |   |
|   |                      | ~ |
|   |                      |   |

6. Once completed, click **submit**.

| Raise an Manual Door Issue                       |               |
|--------------------------------------------------|---------------|
| Requestor's details                              |               |
| * Requestor                                      |               |
| Danielle, Smith, Danielle.CapriceSmith@wlv.ac.uk | >             |
| * Contact number                                 |               |
|                                                  |               |
|                                                  |               |
| Job details                                      |               |
| * Description                                    |               |
| Accommodation Door Issue                         |               |
|                                                  | $\rightarrow$ |
| * Space                                          |               |
|                                                  | >             |
| * Specify type of door                           |               |
|                                                  | ~             |
| * Specify the problem                            |               |
|                                                  | ~             |
| Additional information                           |               |
|                                                  |               |
|                                                  | //            |
|                                                  |               |
|                                                  |               |
|                                                  |               |
| Submit Cancel                                    |               |

7. You will now receive an email confirming your report has been submitted.